## 【T&N保険サービス「お客様ページ」登録の流れ】

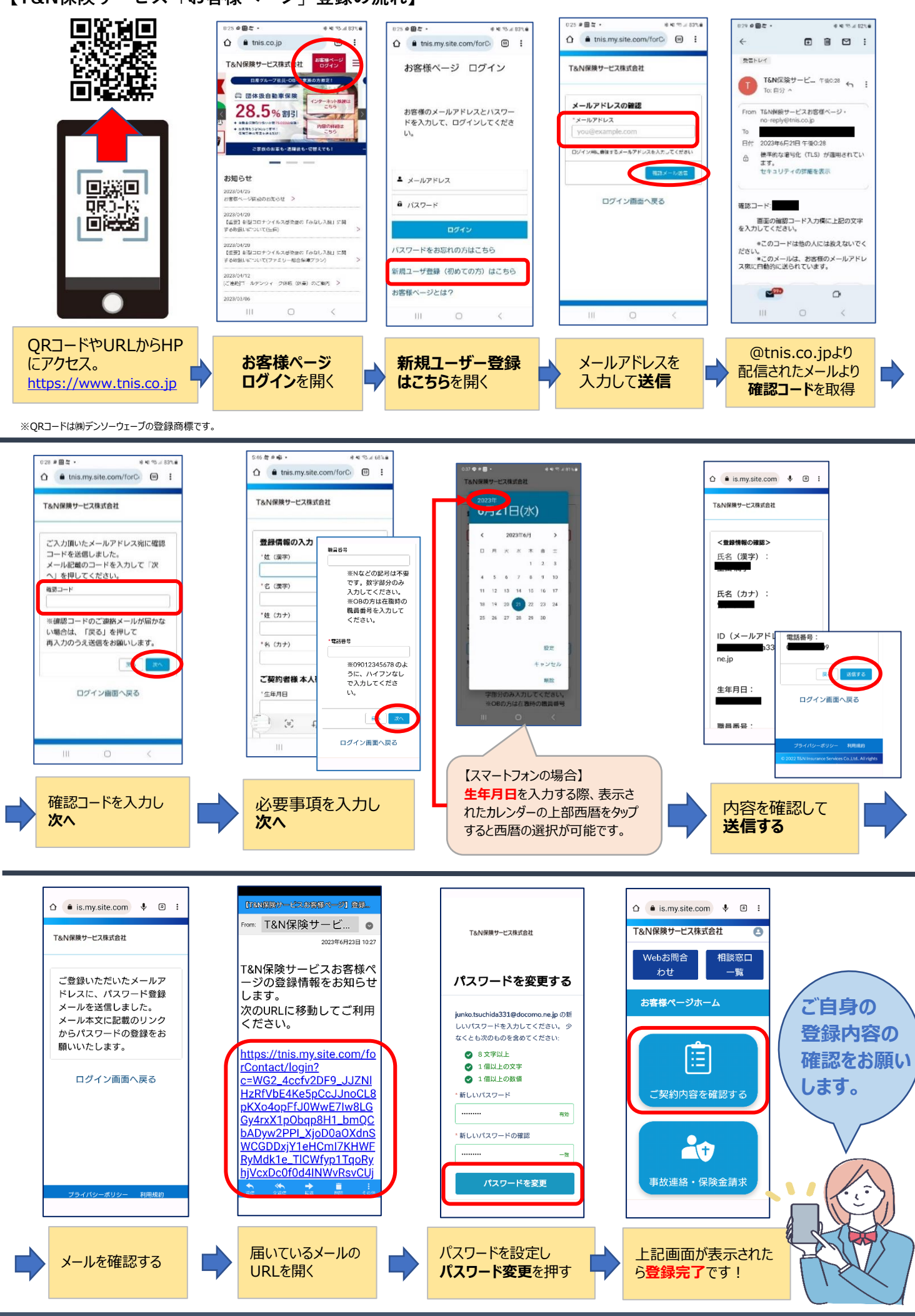

T&N保険サービス株式会社